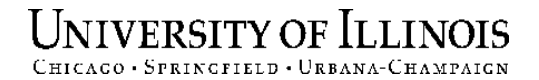

# Banner 7.2 HR / Pay Demonstration

OBFS Training and Communications

HR|*Administration* Staff & Organization Development

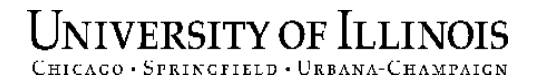

# **Today's Topics**

- Overview of Banner 7.2
- New and changed navigation
- Changes to HR-Pay forms

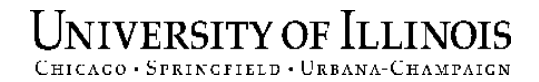

# A few important notes...

- Version 7.2 will be implemented
- March 4<sup>th</sup> 5<sup>th</sup> go-live
- New version of J-Initator needed

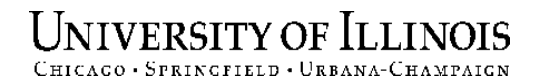

# In general, what's different?

- Improved alignment of screen elements
- Field expansions
- Navigational changes
- Block headings labeled consistently
- Consolidated blocks on some forms
- Increased screen size allows most labels to be spelled out
- Tabbed interface on some forms

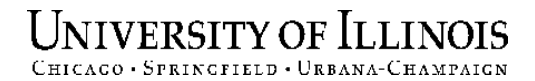

# Banner 7.2 Main Menu

| 🙀 General Menu GUAGMNU 7.2 (BAN7UP) (0NONE) - Thursday December 22, 2005 |             | ×⊡≚                           |
|--------------------------------------------------------------------------|-------------|-------------------------------|
| Go To Velcome, ARANSOM                                                   | Products: 🔽 | Menu   Site Map   Help Center |
| 🖿 My Banner                                                              |             | My Links                      |
| 📾 SCT Banner                                                             |             | <br>Check Banner Messages     |
| Student [*STUDENT]                                                       |             | oncert Burner Messuges        |
| 🚍 Advancement [*ALUMNI]                                                  |             | Personal Link 1               |
| 🖴 Financial [*FINANCE]                                                   |             | Personal Link 2               |
| 🗎 Human Resources [*HRS]                                                 |             | Percend Link 2                |
| 🗎 Financial Aid [*RESOURCE]                                              |             | Personal Link 3               |
| 🚞 General [*GENERAL]                                                     |             | Personal Link 4               |
|                                                                          |             | Personal Link 5               |
|                                                                          |             | Developed Link C              |
|                                                                          |             | Personal Link o               |
|                                                                          |             |                               |
|                                                                          |             |                               |
|                                                                          |             |                               |
|                                                                          |             | My Institution                |
|                                                                          |             |                               |
|                                                                          |             | SUNGARD SCT HIGHER EDUCATION  |
|                                                                          |             |                               |
| l                                                                        |             | and the second                |
| Banner Broadcast Messages                                                |             |                               |
|                                                                          |             |                               |
|                                                                          | 1           |                               |
|                                                                          |             |                               |
| Enter the object name: Proce COLIERY for measures LIRT for listing       |             |                               |
| Record: 1/1                                                              |             | L                             |

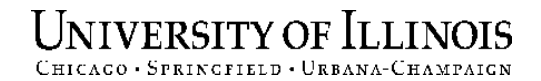

# **Navigation Changes**

Got

"Go" field is now the "Go To..." field.

When cursor is in the Go To field on the main menu, the Up and Down arrow keys enable the user to navigate to recentlyaccessed forms.

Go To...

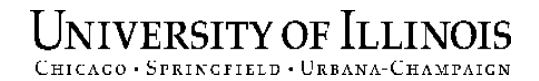

# **Navigation Changes**

 In any form, if you right-click anywhere other than in a field, the options menu pops up

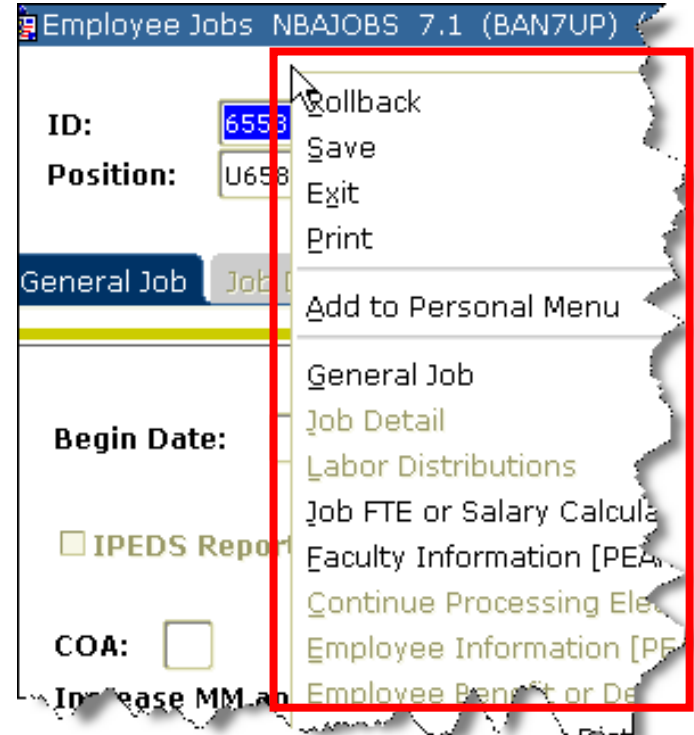

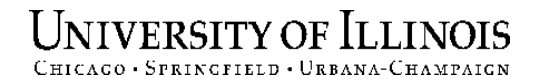

# The new tool bar...

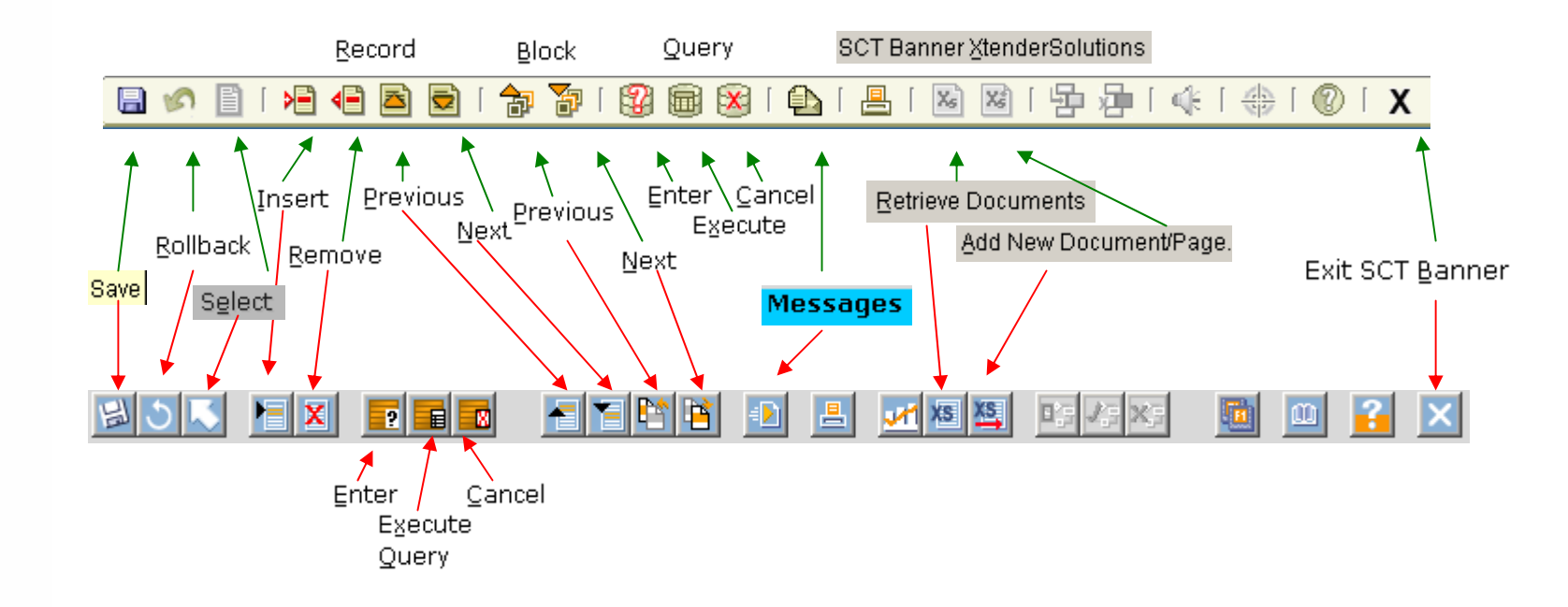

# Versus the old tool bar.

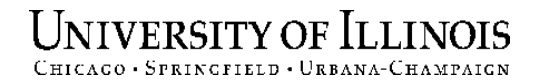

# **Other Changes & Additions**

Search icon: Magnifying glass is now a down arrow

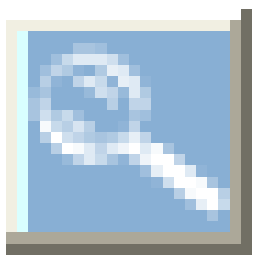

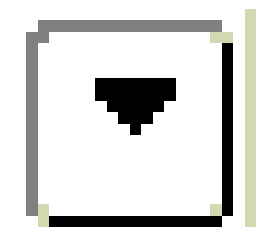

#### Calendar icon

Service Dates Current Hire: Original Hire: Adjusted Service: Seniority: First Work Date:

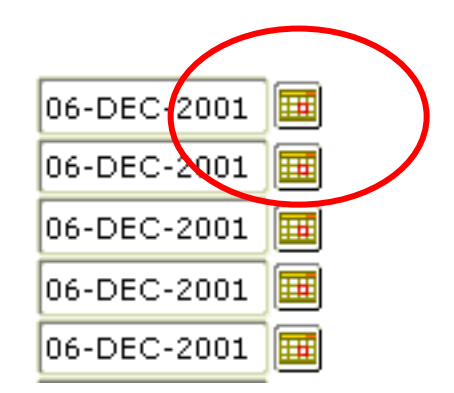

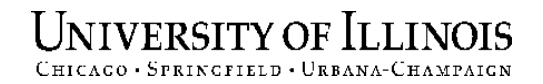

# **Other Changes & Additions**

- F5 function key automatically brings up the "Go To" or direct access field in any form
- Note: Please use caution when using this functionality. Having too many forms open can result in Oracle errors.

| 🧟 Employ | ee PEAEMPL | 7.1 (BAN7UP)  | (ONONE)   | 10000  |          |         | -0-0-0- | ж.    | •   |   |
|----------|------------|---------------|-----------|--------|----------|---------|---------|-------|-----|---|
| Go To    |            | •             | My Instit | ution: | http://w | /ww.sur | ngards  | set.o | :om | L |
| ID:      | 111111111  | Carol Burnett |           |        |          |         |         |       |     |   |

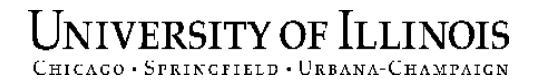

11

# **Tabbed interfaces on some forms**

| 🙀 Identification PPAIDEN 7.1 (BAN7UP) (ONONE) >>>>>>>>>>>>>>>>>>>>>>>>>>>>>>>>>>>> |
|------------------------------------------------------------------------------------|
| ID: 99999999 Helen Troy                                                            |
|                                                                                    |
| Current Identification Alternate Identification Address Telephone                  |
| tour hisson a serve the serve the serve and the server                             |
| <ul> <li>Click on tabs, next / previous block or Ctrl-Page Down</li> </ul>         |
| to navigate                                                                        |
| Some of the HR-Payroll tabbed forms:                                               |

PPAIDEN
 PPAGENL
 PEAEMPL
 PHAADJT /
 NBAJOBS
 NBAPBUD
 PZAADJT
 NOAEPAF
 NOAAPSM

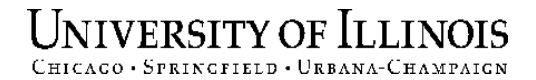

#### Example: working with tabbed interface

| 🖗 Oracle Developer Forme Puntime - Mah                                     |                               |
|----------------------------------------------------------------------------|-------------------------------|
| Eile Edit Options Black Item Beserd Query Teels Window Help                |                               |
|                                                                            | ORACLE                        |
|                                                                            |                               |
| 🙀 General Menu GUAGMNU 7.0 (BAN7BETA) (ONONE) - Thursday February 10, 2005 | ∠ ⊒ ×                         |
| Go To Velcome, ALHELM Products:                                            | Menu   Site Map   Help Center |
| 🗎 My Banner                                                                | My Links                      |
| SCT Banner                                                                 |                               |
| Student [*STUDENT]                                                         | Change Banner Password        |
| Einance System Menu [*FINANCE]                                             | Check Banner Message          |
| Human Resources [*HRS]                                                     |                               |
| Financial Aid [*RESOURCE]                                                  | -                             |
| General [*GENERAL]                                                         | -                             |
|                                                                            |                               |
|                                                                            | -                             |
|                                                                            | -                             |
|                                                                            | -                             |
|                                                                            |                               |
|                                                                            | -                             |
|                                                                            |                               |
|                                                                            | My Institution                |
|                                                                            | SUNCARD.                      |
|                                                                            | SCT + HIGHER EDUCATION        |
|                                                                            |                               |
|                                                                            |                               |
| Banner Broadcast Messages                                                  |                               |
|                                                                            |                               |
|                                                                            |                               |
|                                                                            |                               |
| Enter the object name; press CQUERY for messages, LIST for listing.        |                               |
| Record: 1/1       <0SC>                                                    |                               |

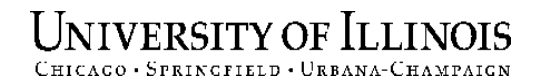

# **Identification Form** (PPAIDEN - 6.0)

| 🗑 Oracle Developer Forms Runtime - Web                                                                                     |
|----------------------------------------------------------------------------------------------------|
| Eile Edit Options Block Item Record Query Tools Help Window                                                                |
|                                                                                                    |
| kaldentification PPAIDEN 6.0.1 (BANPROD) (0NONE)                                                                           |
| Generate ID: 🔀                                                                                                    |
| Current Identification                                                                                                    |
| ID: SSN/SIN/TFN:                                                                                                    |
| Name Type:                                                                                                    |
| Person Name Information                                                                                                    |
| Last Name:                                                                                                    |
| First Name:                                                                                                    |
| Middle Name:                                                                                                    |
| Suffix:                                                                                                    |
| Pref. First Name:                                                                                                    |
| Non-Person Name Information                                                                                                |
| Name:                                                                                                    |
|                                                                                                    |
|                                                                                                    |
|                                                                                                    |
|                                                                                                    |
|                                                                                                    |
| ID number: LIST for person: COLINT HITS for non-person: DUP ITEM to generate ID: DUPLICATE RECORD for Alternate ID look-up |
| Record: 1/1          <08C>                                                                                                 |

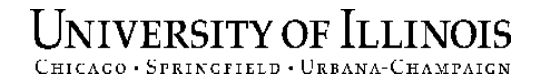

# **Identification Form (PPAIDEN)**

| 🙍 Identification PPAIDEN 7.1 (BAN7UP) (ONONE) >>>>>>>>>>>>>>>>>>>>>>>>>>>>>>>>>>>>                                                                                                    | : کے 100000000000000000000000000000000000                           |
|----------------------------------------------------------------------------------------------------|---------------------------------------------------------------------|
| ID: 55555555 Ron Weasley                                                                                                    | Generate ID:                                                        |
| Current Identification Alternate Identification Address Telephone                                                                                                    | Biographical E-mail Emergency Contact                               |
| ID: 555555555 Name Type: 💌                                                                                                    | SSN/SIN/TIN: 666666666                                              |
| Person                                                                                                    | ID and Name Source                                                  |
| Last Name:       Weasley         First Name:       Ron         Middle Name:       Image: Image: | Last Update User: SBLACK Activity Date: 01-APR-2004 Origin: PPAIDEN |
| Non-Person Name:                                                                                                    | Original Creation<br>User:<br>Create Date:                          |

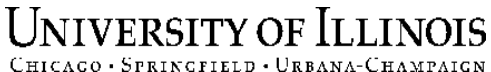

### **General Information Form** (PPAGENL)

| 🧟 General Inform                                  | nation PPAGENL 7.1 (BANT | RND) (ONONE) 😳 |                  | ***************** | **********************                                                             | <br>(A) <b>≚</b> ( |
|---------------------------------------------------|--------------------------|----------------|------------------|-------------------|------------------------------------------------------------------------------------|--------------------|
| ID: 2222222                                       | 222 Neil Arms trong      |                |                  |                   |                                                                                    |                    |
| General Educat                                    | tion Examinations        | Publications   | Driver's License | Honors and Awards | Transcript                                                                         |                    |
| Institutio<br>SBGI Code:                          | on<br>I V                |                |                  |                   |                                                                                    |                    |
| Diploma or<br>Degree:<br>GPA:<br>Hours:<br>Level: | r Degree                 |                |                  |                   | First Attended Date:<br>Last Attended Date:<br>Graduation Date:<br>Terminal Degree |                    |
| Major   Major                                     |                          |                |                  | Minor   Minor     |                                                                                    |                    |
| Area of<br>Concentratio                           | on                       |                |                  |                   |                                                                                    |                    |

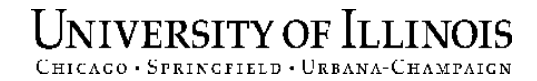

# **Employee Form (PEAEMPL)**

| 🙀 Employee PEAEMPL 7.1 (BA           | N7UP) (ONONE) 2000000000000000000000000000000000000    | $\simeq$          |
|--------------------------------------|--------------------------------------------------------|-------------------|
| ID: 11111111 Sirius B                | lack                                                   |                   |
| General Employee Un                  | ited States Regulatory Canadian Regulatory             |                   |
|                                      |                                                        |                   |
| Employee Status:                     | Active                                                 | Termination       |
| Employee Class:<br>Employee Group:   | BA Acad/Pro 12mth Ben Elig<br>B Academic Professionals | Reason:           |
| Leave Category:<br>Benefit Category: | Y3 T12/12 mth 2 FH 25                                  | Termination Date: |
| Part or Full Time Status:            | Full Time                                              | Leave of Absence  |
|                                      | COA Organization                                       |                   |
| Home Department:                     | 9 904000 Assoc VP Human Resources                      | Reason:           |
| Check Distribution:                  | 9 904000 Assoc VP Human Resources                      | Begin Date:       |
| District or Division:                | C VIC Chicago                                          | End Date:         |
| Service Dates                        |                                                        |                   |
| Current Hire:                        | 06-DEC-2001 🎟                                          | Hiring Location   |
| Original Hire:                       | 06-DEC-2001                                            |                   |
| Adjusted Service:                    | 06-DEC-2001                                            | Location:         |
| Seniority:                           | 06-DEC-2001                                            | College:          |
| First Work Date:                     | 06-DEC-2001                                            | Campus:           |
| Last Work Date:                      |                                                        |                   |

# Adjustment Processing University of Illinois (PZAADJT)

IMC.00.01 (DANTOND) (ONOND)

| ID:<br>Year:<br>Adjustment Action: (None) 	 Histo                                                                                                    | oll Number: Sequence Number: 💌<br>ory Date:  Posting Override Date:                                                                                                    |
|----------------------------------------------------------------------------------------------------|----------------------------------------------------------------------------------------------------|
| Adjustment Detail     Comments       Adjustment Detail     Imposition:       Disposition:     Imposition:       Event Type:     Imposition:       Calculation Method:     Imposition:       Print Method:     Imposition: |                                                                                                    |
| Gross and Net Amounts                                                                                                    |                                                                                                    |
| Entered Gross: Entered Net:                                                                                                    | Calculated Gross: Calculated Net: Calculated Net: Calculated N |
| This event Associated with Sequence Number:         This event Adjusts Sequence Number:         This event is Adjusted By Sequence Number:         User ID:                                                               | Date: Date:                                                                                                    |

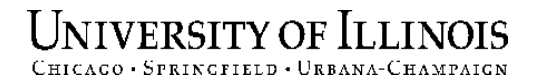

# **Employee Jobs Form (NBAJOBS)**

| ID: 111111111 •<br>Position: U65872 • | Hermione Granger<br>Suffix: 00 💌          |                        | Last Paid Dat<br>Query Date: | e: 15-AUG-2005         |
|---------------------------------------|-------------------------------------------|------------------------|------------------------------|------------------------|
| General Job Job Detail P              | ayroll Default Deferred Pay Miscellaneous | Excluded Deductio Defa | ult Earnings Work Schedules  | Job Labor Distribution |
|                                       |                                           |                        |                              |                        |
| Effective Date:                       | 16-AUG-2005                               | Pay F                  | Plan                         |                        |
| Personnel Date:                       | 16-AUG-2005 🔠                             | Group:                 | 2006 🔽 Grade: UM             | NDFD                   |
| Status:                               | Active                                    | Table:                 | AA 🔻 Step: 0                 |                        |
| Title:                                | Vst Coordinator                           | ]                      |                              |                        |
| Job FTE:                              | 1.000                                     | Comp                   | pensation                    |                        |
| Appointment Percent:                  | 100.00                                    | Rate:                  | 14.423354                    |                        |
| Encumbrance Hours:                    |                                           | Hours                  | per Pay: 173.33              |                        |
| Encumbrance Indicator:                | System Calculated                         | Assign                 | Salary: 2500.00              |                        |
| Hours per Day:                        | 8.00                                      | Factor                 | : 12.0                       |                        |
| Employee Class:                       | BA Acad/Pro 12mth Ben Elig                | Pays:                  | 12.0                         |                        |
| Leave Category:                       | Y3 🔽 12/12 mth 2 FH 25                    | Annua                  | l Salary: 30000.00           |                        |
| Change Reason:                        | SA018 Salary Planner Upload               |                        |                              |                        |
| Employer Code:                        | UI University of Illinois                 |                        |                              |                        |
|                                       |                                           |                        |                              |                        |

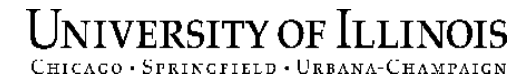

# **Position Budget From (NBAPBUD)**

| Fiscal Year: 2005<br>Position: U65872<br>Position Exdoet Salary Budgets Fringe Benefit | ss: BA Acad/Pro 12mth Ben Elig<br>Clarice Starling<br>Premium Earnings Totals Labor Distributions | Comments |
|----------------------------------------------------------------------------------------|---------------------------------------------------------------------------------------------------|----------|
| Status: Active<br>Budget Profile: R Recurring                                          | Type: ® Single<br>O Pooled                                                                        | COA: 9   |
| Position Effective Dates<br>Begin Date: 01-FEB-2005<br>End Date:                       | Budget Roll Rules<br>Salary: Current Salary<br>Premium Earnings: Not Applicable                   | •        |
| Budget Authorization<br>Authorized By:                                                 |                                                                                                   |          |
|                                                                                        |                                                                                                   |          |

Electronic Personnel Action Form (NOAEPAF)

| Pendik Change<br>ID:<br>Query Date:<br>Approval Category:<br>Approval Type: | Proxy For:<br>23-NOV-2005<br>LABOR Clabor Dist Change U<br>LABOR Labor Distribution Ch<br>Job Labor Distribution Default E | Transaction Number:<br>Transaction Status:<br>Init Applied Position:<br>hanges Suffix:<br>arnings Routing Comme |         |
|-----------------------------------------------------------------------------|----------------------------------------------------------------------------------------------------|----------------------------------------------------------------------------------------------------|---------|
| Applied<br>Status                                                           | Field Name                                                                                                    | Current Value                                                                                                   |         |
| Approver Action:                                                            | •                                                                                                    | Queue S                                                                                                    | Status: |

#### University of Illinois Chicago · Springfield · Urbana-Champaign Electronic Approval Summary Form (NOAAPSM)

(ONONE)

🙀 Electronic Approval Summary NOAAPSM 7.1 (BANTRND)

| User ID:<br>Submitted From Date:<br>Submitted To Date:<br>Transaction Information | ARANSOM | 5                    | Proxy Fo<br>Transac<br>Queue S | or:<br>tion Status: Pending<br>tatus: Pending | <b>•</b>         |                    |  |
|-----------------------------------------------------------------------------------|---------|----------------------|--------------------------------|-----------------------------------------------|------------------|--------------------|--|
|                                                                                   | Name    | Approval<br>Category | Application<br>Date            | Applied to<br>Database By                     | Originator<br>ID | Approver<br>Action |  |
|                                                                                   |         |                      |                                |                                               |                  |                    |  |

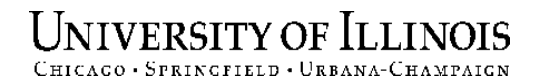

### **Other Changes to HR/Pay Forms**

- Employee Search Form (POIIDEN)
  - All fields visible in the Main window without scrolling

# One-Time Payment Form (PEA1PAY)

- The blocks in the Main window have been renamed:
  - Biographic and Demographic
  - Address and Telephone
- The Job Information block in the Job Information window has been renamed as the Jobs block.

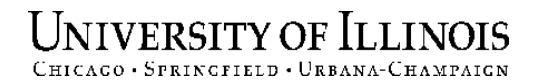

### **Other Changes to HR/Pay Forms**

#### Certification Information Form (PPACERT)

- In the Main window, the following three fields have been relocated to outside of the horizontal scroll area:
  - Certification Date
  - Next Certification Date
  - Expire Date

#### One-Time Payment Inquiry Form (PEI1PAY)

- In the Main window, the following fields have been relocated to outside of the horizontal scroll area:
  - Birth Month and Day
  - Payroll Date
  - Citizenship

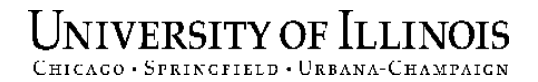

### **Other Changes to HR/Pay Forms**

### Employee FMLA Information Form (PEAFMLA)

 The Other FMLA Leave Information window has been removed, and the relevant fields have been relocated to the Main window of the form.

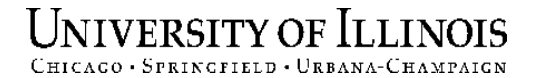

# **Questions?**

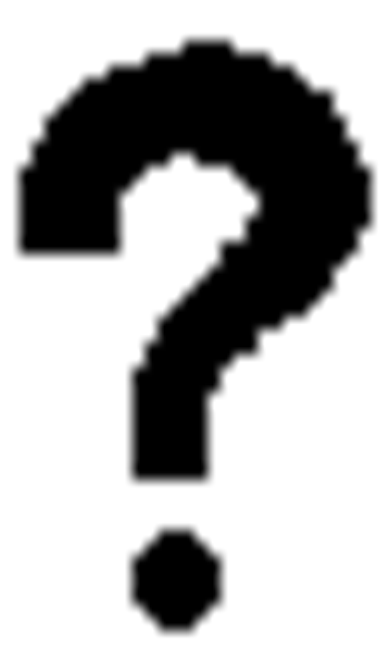

HR Staff & Organization Development HR | Administration <u>https://hrnet.uihr.uillinois.edu/dart-cf/training/index.cfm</u> hrsd@uillinois.edu